## D2L Tutorials

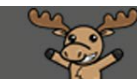

# Embedding an H5P Object into a Content Page (using the HTML Editor) – D2L Tutorial

This tutorial is designed for faculty who have previous experience using the HTML Editor in D2L. For further information or assistance, go to our <u>Team Dynamix Support portal</u> and click the appropriate Category to submit a ticket.

### Scenario

This tutorial will cover the steps involved with embedding an H5P object into a Content page using the HTML editor.

#### Steps

- 1. Go to the **Content** tool in your D2L course.
- 2. Go to the Module you want to add the video to, click New, and select Create a File.

Training Course 03 Course Home My Tools ✔ ePortfolio My Media Course Media Edit Course

| Search Topics Q   | Sample Module 🗸            |                              |            | 🖶 Print | Settings |
|-------------------|----------------------------|------------------------------|------------|---------|----------|
| 호 Overview        | Add dates and restrictions |                              |            |         | ۲        |
| D Bookmarks       | Add a description          |                              |            |         |          |
| Course Schedule   | New 🗸 Add Exist            | ing Activities 🗸 🧭 Bulk Edit |            |         |          |
| Table of Contents | Uplead Files               | Courses PPT                  | A¥         | •       | ø        |
| Sample Module     | Create a File              | .3_Features_Guide            | <b>^</b>   | •       |          |
| Collaborate Ultra | Create a Link              | 1                            |            |         |          |
|                   | Add from Manage Files      | or+v10.3 ✔                   |            | •       |          |
|                   | New SCORM/xAPI Object      |                              |            |         |          |
|                   | New Assignment             | • •                          |            |         |          |
|                   | New Checklist              | with a Tomplata              |            |         |          |
| -                 | New Discussion             |                              | <b>A</b> ♥ | •       |          |

This content is licensed under a Creative Commons Attribution 4.0 International Licence. Icons by the Noun Project.

 $\odot$ 

3. Give your page a Title, then click in the **Content** box and add some text to provide a context for the H5P object you will be embedding. For example, explain to your students what they are supposed to interact with the object. Make sure to hit your Enter key so your cursor appears below the text you just typed in, otherwise your H5P object may not appear where you want it to! Click on the Insert Stuff icon at the top centre of the HTML editor.

| Course Home My Tools 🗸 Edit Course Accessibility Report My Media                                                                                                    |
|----------------------------------------------------------------------------------------------------|
| Create a File in "Sample Module"                                                                                                    |
| Paragent $\mathbf{B}$ $I$ $\mathbf{V}$ $\mathbf{A}_{\mathbf{Y}}$ $\mathbf{E}_{\mathbf{Y}}$ $\mathbf{E}_{\mathbf{X}}$ $\mathbf{E}_{\mathbf{Y}}$ $\mathbf{V}$ $\mathbf{E}_{\mathbf{Y}}$ $\mathbf{V}$ $\mathbf{V}$ |
| Save and Close Save Cancel                                                                                                    |

- 4. Inserting the H5P embed code:
  - a. In another browser window or tab, go to the website of the H5P object you wish to embed and click the **Embed** link at the bottom of the object.

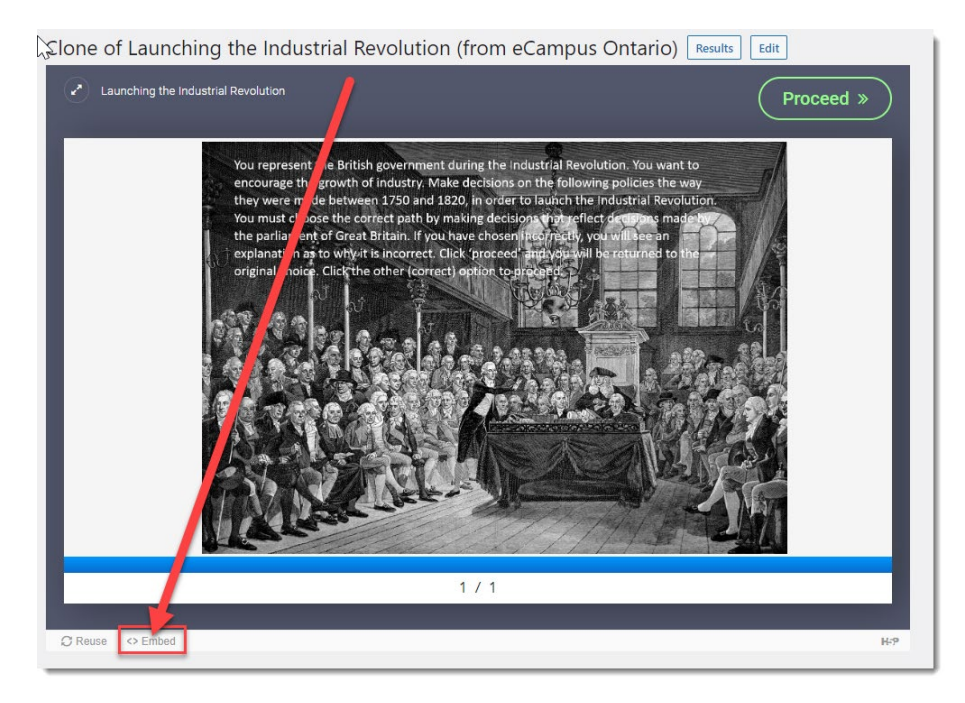

This content is licensed under a Creative Commons Attribution 4.0 International Licence. Icons by the Noun Project.

b. Copy the Embed code (starts with "<iframe...".)

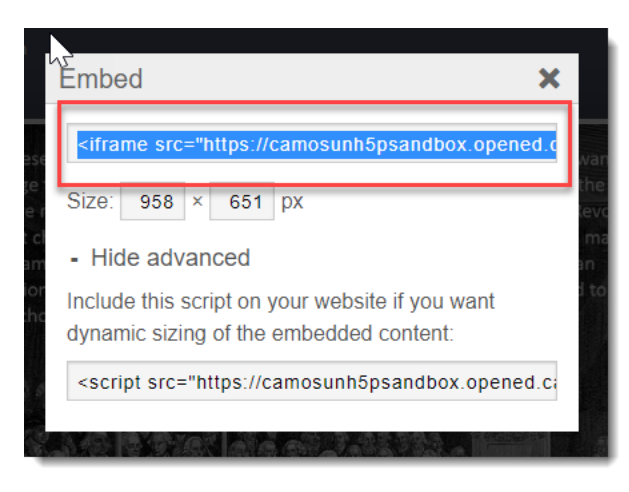

c. Go back to your D2L tab or window, and in the **Insert Stuff** pop-up box, click on **Enter Embed Code** on the left-hand side.

| Insert Stuff          | ×  |
|-----------------------|----|
| 📮 My Computer         | >  |
| Course Offering files | >  |
| < Shared Files        | >  |
| 🚡 YouTube             | >  |
| •• Flickr             | >  |
| e Insert Line         | >  |
| Enter Embed Code      | >  |
|                       |    |
|                       |    |
| Cancel                | 1. |

This content is licensed under a Creative Commons Attribution 4.0 International Licence. Icons by the Noun Project.

d. Paste the embed code into the Embed Code box and click Next.

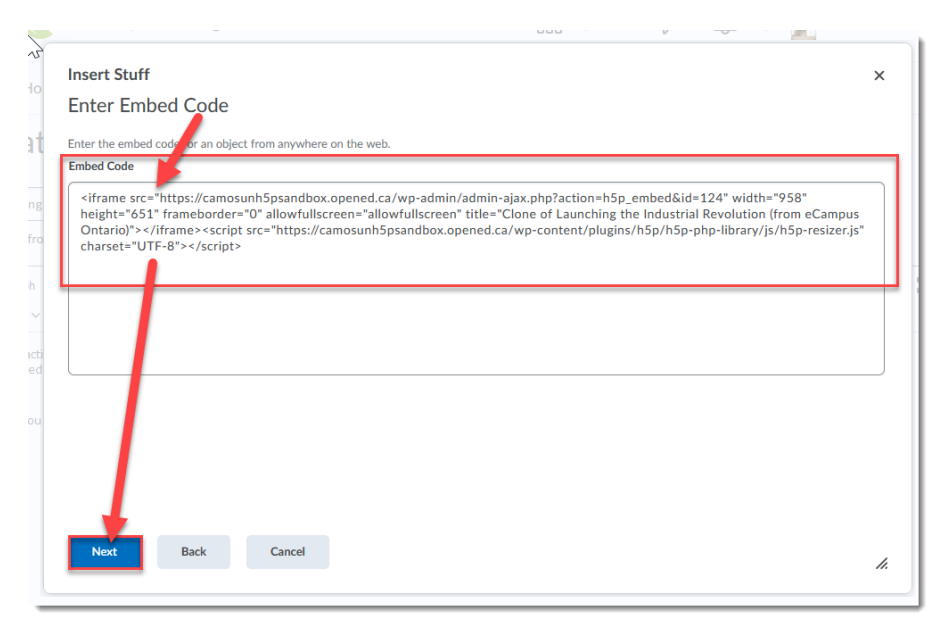

e. Preview the H5P object if you like, then click **Insert** when you are ready to embed it.

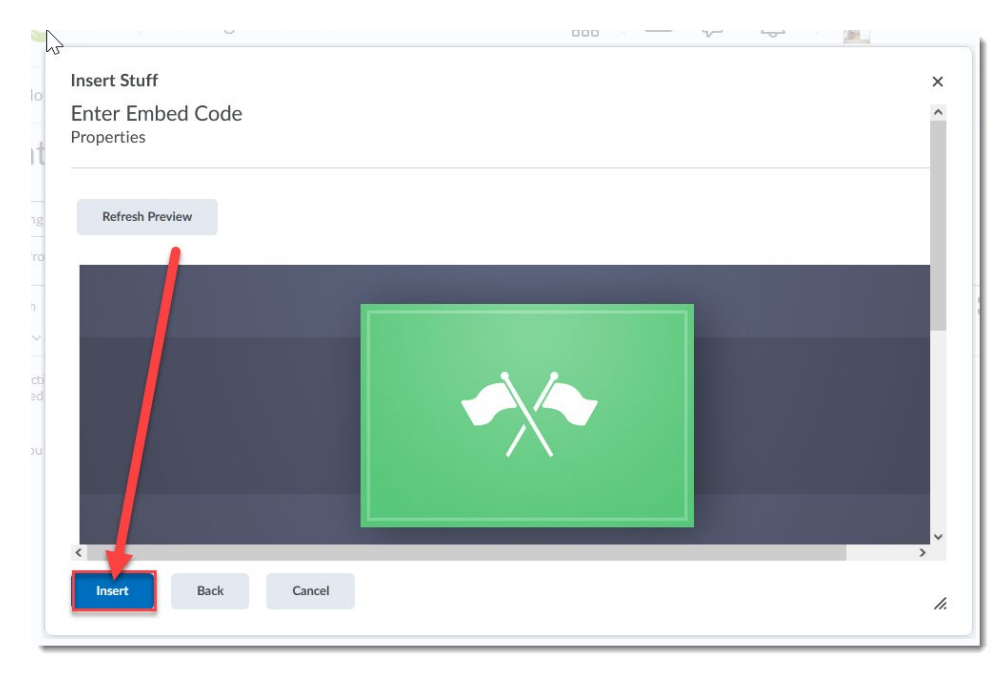

5. Finish editing your Content page as needed, then click **Save and Close**. You and your students can now click on the title of the page to see the embedded H5P object.

### Things to Remember

Embedding an H5P object into the HTML editor allows you to include text-based context for the object. For example, you can add text before the object explaining what it is and how the students should be interacting with it, and text after the object explaining what the student should be doing next.

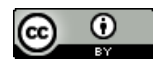

This content is licensed under a <u>Creative Commons Attribution 4.0 International Licence</u>. Icons by the <u>Noun</u> Project.